## How to Add a Crisis Call as a Service

Using the Services tool to document Crisis Calls will allow your organization to quickly document a call for a client in a critical moment and pull a Service Summary report to review Crisis Call information for any given timeframe.

Follow these steps to document a Crisis Call as a service:

- 1. Login to DV ClientTrack
- 2. Choose the **"Clients"** workspace by clicking on the client workspace icon at the top left of your screen (see picture below).

| X | Q Search                                   | Clients / Client Dashboard                                                                                                    | GP           | <b>↓</b> ₿ |
|---|--------------------------------------------|----------------------------------------------------------------------------------------------------|--------------|------------|
| ۲ |                                            | Green Ranger         SSN         Client ID         A         III         Client ID         IIII         IIIIIIIIIIIIIIIIIIIIIIIIIIIIIIIIIIII                 |              |            |
| • | Q Find Client                              | Green Ranger's Dashboard                                                                                                    | ŧ            | 14 ×       |
| B | <b>1</b> ↓ Intake                          | or con runger o boombourd                                                                                                    | -1           |            |
|   | COVID-19 Intake                            | Green Ranger's Information                                                                                                    | Ľ            |            |
| ਅ | COVID-19 Vaccine Intake                    | Name: Ranger, Green Birth Date 2/3/1986                                                                                                    | Age: 36      |            |
|   | > 🗀 Client Profile                         | Gender: Male                                                                                                    | /eteran: No  |            |
|   | > 🗅 Common Client Assessments              |                                                                                                    |              |            |
|   | > 🗅 Other Client Assessments               | Ethnicity: Non-Hispanic/Non-Latin(a)(o)(x) Race: Asian or Asian American, White                                                                              |              |            |
|   | Client Enrollments and Client     Services |                                                                                                    |              |            |
|   | > 🗀 Confidential Case Notes                | Green's Enrollments                                                                                                    | ľ            |            |
|   |                                            | 1 result found.                                                                                                    |              |            |
|   |                                            | Enrollment Description Case Members Project Start Date I: Housing Move-In Date Project Exit Date I: Enroll Assessment ID Exit Assessment ID Exit Destination | Last Assesse | ed         |
|   |                                            | ✓ Active                                                                                                    |              |            |
|   |                                            | ✓ Emergency Shelter                                                                                                    |              |            |
|   |                                            | •••         My Fake Organization (ES-R8)         1         10/25/2022         113413                                                                         | 10/25/2022   |            |
|   |                                            | Green's Case Manager Assignments                                                                                                    | R            |            |
|   |                                            |                                                                                                    |              |            |
|   |                                            | 1 result found.                                                                                                    |              |            |
|   |                                            | Case Manager Begin Date it Status End Date Enrollment Enrollment                                                                                             | ed           |            |
|   |                                            | Grant Peters         10/25/2022         Active         My Fake Organization (ES-R8)         Op                                                               |              |            |

3. Search for the client in the system by clicking on **"Find Client"** (see picture below). If the client is already in the system, the client's information will appear in the search results list (see picture below). Click on the client's name to go to the client record.

| )r            | Q Search                                                                                                    | Clients / ClientTrack Form                                                                                                    | 2 🗎 |
|---------------|----------------------------------------------------------------------------------------------------|----------------------------------------------------------------------------------------------------|-----|
| <b>⊛</b><br>₽ | Client Dashboard<br>Q Find Client                                                                                        | Green Ranger         SSN         Client ID         Q         Client ID           2/3/1986         123-45-6789         147185         Q         C           Find Client         C         C         C       | < 0 |
| ∎<br>☆        | <ul> <li>11 Intake</li> <li>12 COVID-19 Intake</li> <li></li></ul>                                                       | Use the section criteria below to find your client. To narrow the search, fill in more than one criteria. Social Security Number and Birth Date are the best fields to narrow your search. First Name: red |     |
|               | Client Profile     Common Client Assessments     Other Client Assessments     Client Enrollments and Client     Services | Last Name:<br>Middle Name<br>Social Security Number:<br>Alternate Reference ID:<br>Birth Date: MM/DD/YYYY                                                                                                  |     |
|               | Confidential Case Notes                                                                                                  | Client ID:<br>Client Type: Client v<br>No records found.                                                                                                    | ch  |
|               |                                                                                                    | First Name Last Name Middle Name SSN Alternate Reference ID Birth Date Otient ID 1. Client Type                                                                                                    |     |

4. If the client is NOT in the system, you will need to create an intake by clicking on "Intake" (see picture below). You will notice that without entering required information in the workflow, you will not be able to "Add Crisis Call Client" (see picture below).

| X             | Q Search                                                       | Clients                                                                                                    | GP A E |
|---------------|----------------------------------------------------------------|----------------------------------------------------------------------------------------------------|--------|
| <b>⊛</b><br>≅ | Client Dashboard  G Find Client                                | Intake (2298)         #         Green Ranger<br>2/3/1986         SSN         Client ID         ↓         ∅         11           ③ Add or Edit         0         Add or Edit         123-45-6789         147185         ↓         ∅         11 |        |
|               | 1⊐, Intake                                                     |                                                                                                    |        |
|               | 12 COVID-19 Intake                                             | O Family Members                                                                                                    |        |
| щ             | SCOVID-19 Vaccine Intake                                       | O Program Enrollment                                                                                                    |        |
|               | > 🗅 Client Profile                                             | II Pause X Cancel                                                                                                    |        |
|               | > 🗀 Common Client Assessments                                  |                                                                                                    |        |
|               | > 🗅 Other Client Assessments                                   |                                                                                                    |        |
|               | <ul> <li>Client Enrollments and Client<br/>Services</li> </ul> |                                                                                                    |        |
|               | > 🗅 Confidential Case Notes                                    |                                                                                                    |        |
|               |                                                                |                                                                                                    |        |
|               |                                                                | Add or Edit<br>Do you want to add a new client or use the selected client?                                                                                                    |        |
|               |                                                                | Select another client                                                                                                    |        |
|               |                                                                |                                                                                                    |        |
|               |                                                                |                                                                                                    |        |
|               |                                                                |                                                                                                    |        |
|               |                                                                |                                                                                                    |        |
|               | If you don                                                     | ,<br>It have come basic client information you should chaose "Data Net Collected" and                                                                                                    |        |
|               | n you don                                                      | i chave some basic client mormation you should choose. Data Not Collected and                                                                                                    |        |

If you don't have some basic client information you should choose "Data Not Collected" and plan to update the information as you obtain it. Use the **"Edit Client"** link in the **"Client Profile"** section to the left of the client record to update any basic client information.

| X | Q Search                                                                                 | Clients / Client Dashboard                                                                                                   |                                                            |                       |                                       |                                    |
|---|------------------------------------------------------------------------------------------|----------------------------------------------------------------------------------------------------|------------------------------------------------------------|-----------------------|---------------------------------------|------------------------------------|
|   | Client Dashboard  Client  Find Client  La Intake                                         | Red Ranger         SSN         C           1/1/1986         111–11–1111         1           Red Ranger's Dashboard         1 | Slient ID A 🗎 ∷<br>147187                                  |                       |                                       |                                    |
| ☆ | <ul> <li>COVID-19 Intake</li> <li></li></ul>                                             | Red Ranger's Information                                                                                                    |                                                            |                       |                                       | 4/4/400/                           |
|   | Client Profile  Add Crisis Call Client  Edit Client  Crimes                              |                                                                                                    | Name: Kanger, Ked<br>Gender: Male<br>Ethnicity: Non-Hispan | ic/Non-Latin(a)(o)(x) | Birth Date:<br>Race:                  | 1/1/1986<br>Black, African Americ: |
|   | <ul> <li>Protection Orders</li> <li>Address History</li> <li>Alias History</li> </ul>    | Red's Enrollments                                                                                                    |                                                            |                       |                                       |                                    |
|   | Case Managers Case Notes Case Notes Client Files COVID-19 Screening                      | Enrollment<br>Description Case Mer                                                                                           | mbers Project Start Date 1%                                | Housing Move-In Date  | No records found. Project Exit Date 1 | Enroll Assessment ID               |
|   | <ul> <li>COVID-19 Vaccines</li> <li>Family Members</li> <li>Interested Others</li> </ul> | Red's Case Manager Assignme                                                                                                  | ents                                                       |                       |                                       |                                    |
|   | Living Situation                                                                         | Core Manager                                                                                                    | Bosin Data 18                                              |                       | No records found.                     | Enroll                             |
| 0 | Goals Photo                                                                              | Case Manager                                                                                                    | Begin Date 1:                                              | Status                | End Date                              | Enrollment                         |

5. For Anonymous clients, please search for the client we set up for your organization called Anonymous (first name) "Your Organization name" (last name) (see picture below).

| )ř     | Q Search                                                        | Clients / ClientTrack Form                                                                                                    | GP 🕂 🛍   |
|--------|-----------------------------------------------------------------|----------------------------------------------------------------------------------------------------|----------|
| *      | Client Dashboard  G Find Client                                 | Red Ranger SSN Client ID ← 	 Client ID<br>1///1986 111-1111 147187                                                                                                    | < 0      |
| 2<br>☆ | COVID-19 Intake                                                 | Use the section criteria below to find your client. To narrow the Airch, fill in more than one criteria. Social Security Number and Birth Date are the best fields to narrow your search. |          |
|        | ✓ Client Profile                                                | Last Name: myfakaorg                                                                                                    |          |
|        | <ul> <li>Add Crisis Call Client</li> <li>Edit Client</li> </ul> | Social Security Number:                                                                                                    |          |
|        | Crimes  Protection Orders                                       | Alternate Reference ID:<br>Birth Date: MM//DD/YYYY 🛅                                                                                                    |          |
|        | Address History     Alias History     Case Managers             | Client ID:<br>Client Type: Client V                                                                                                    |          |
|        | Case Notes                                                      |                                                                                                    | Q Search |
|        | COVID-19 Screening                                              | No records found. First Name Last Name Middle Name SSN Alternate Reference ID Birth Date Client ID 1. Client                                                                              | Туре     |
|        | <ul> <li>Family Members</li> <li>Interested Others</li> </ul>   |                                                                                                    |          |
|        | <ul> <li>Living Situation</li> <li>Notifications</li> </ul>     |                                                                                                    |          |

6. Once you select your client, click on **"Client Enrollments and Client Services"**, and then click on **"Services"** on the drop-down menu as shown in the picture below.

| ) | Search                                                                | Clients / Client Dashboard                                                     |                                                                  |                               |                                        |                                                 |                               | •                | P        | ) E |
|---|-----------------------------------------------------------------------|--------------------------------------------------------------------------------|------------------------------------------------------------------|-------------------------------|----------------------------------------|-------------------------------------------------|-------------------------------|------------------|----------|-----|
|   | Client Dashboard<br>Q Find Client<br>1 Intake                         | Red Ranger SSN Client I<br>1/1/1986 111-11-1111 1471<br>Red Ranger's Dashboard | ₽<br>87 \$ @ \$3                                                 |                               |                                        |                                                 |                               |                  | 84       | *   |
| ☆ | 1 COVID-19 Intake                                                     | Red Ranger's Information                                                       |                                                                  |                               |                                        |                                                 |                               | 2                | 5 -      | •   |
|   | Client Profile   Common Client Assessments   Other Client Assessments |                                                                                | Name: Ranger, Red<br>Gender: Male<br>Ethnicity: Non-Hispanic/Non | n-Latin(a)(o)(x)              | Birth Date:<br>Race:                   | 1/1/1986<br>Black, African American, or African |                               | Age:<br>Veteran: | 36<br>No |     |
|   | Client Enrollments and Client Services Enrollments Ouck Services      | Red's Enrollments                                                              |                                                                  |                               |                                        |                                                 |                               | G                | s -      |     |
|   | Referrals     Services     Confidential Case Notes                    | Enrollment<br>Description Case Members                                         | Project Start Date 🗄 Hous                                        | N<br>sing Move-In Date Projec | o records found.<br>t Exit Date i t Er | roll Assessment ID Exit Assessm                 | ent ID Exit Destination       | Last Asses       | sed      |     |
|   |                                                                       | Red's Case Manager Assignments                                                 |                                                                  |                               |                                        |                                                 |                               | G                | s -      |     |
|   |                                                                       | Case Manager                                                                   | Begin Date 1                                                     | N<br>Status                   | o records found.<br>End Date           | Enrollment                                      | All Associated<br>Enrollments |                  |          |     |
|   |                                                                       |                                                                                |                                                                  |                               |                                        |                                                 |                               |                  |          |     |
|   |                                                                       | Red's Services                                                                 |                                                                  | N                             | o records found                        |                                                 |                               | 2                | f -      | •   |

7. Click on the "+ Add New" button to create a new service for the Crisis Call.

| )ř              | Q, Search                                                                                        | Clients / ClientTrack Form                                                                                                    | GP 4 🗎           |
|-----------------|--------------------------------------------------------------------------------------------------|----------------------------------------------------------------------------------------------------|------------------|
| <b>*</b>        | <ul> <li>Client Dashboard</li> <li>Q Find Client</li> </ul>                                      | Red Ranger         SSN         Client ID         ↓         ↓         ●         □           1/1/1986         111-11-1111         147187         ↓         ●         □           Client Services       | < <del>0</del>   |
| 8<br>☆          | COVID-19 Intake<br>COVID-19 Intake                                                               | The client's service history displays below. To record a service, click Add New. To record multiple services, click Quick Services. To edit or view an existing service, click Edit next to the reco | I Quick Services |
|                 | Client Profile     Common Client Assessments     Other Client Assessments                        | No records tound. Assessment ID Date I: Service Units S Total Organization                                                                                                    |                  |
|                 | Client Errollments and Client<br>Services Errollments Quick Services Referrals Services Services |                                                                                                    |                  |
|                 | > 🗁 Confidential Case Notes                                                                      |                                                                                                    |                  |
|                 |                                                                                                  |                                                                                                    |                  |
| ()<br>avascript | noid(0);                                                                                         |                                                                                                    | Cancel           |

8. Select the **"Grant"** first by choosing **"Crisis Call"** in the drop-down list. The requirement for selecting an **"Enrollment"** will go away once you've selected **"Crisis Call"** for **"Grant."** 

|   |                                                                |                                                                        |                 |            |    |                    | -    |        |
|---|----------------------------------------------------------------|------------------------------------------------------------------------|-----------------|------------|----|--------------------|------|--------|
| X | Q Search                                                       | Clients / ClientTrack Form / ClientTrack Form                          |                 |            |    |                    | GP   | 4 🖻    |
| • | Client Dashboard  Client  Find Client  D Intake                | Red Ranger SSN Client ID Ф<br>1/1/1986 111-11-1111 147187 Ф<br>Service | ₿ 0             |            |    |                    |      | <      |
|   | 13 COVID-19 Intake                                             | Enter the information about the service provided to the                | client below.   |            |    |                    |      |        |
| ☆ | COVID-19 Vaccine Intake                                        |                                                                        | Family Income:  | +          |    |                    |      |        |
|   | > 🗀 Client Profile                                             |                                                                        | No Recent Incom | e          |    |                    |      |        |
|   | > 🗀 Common Client Assessments                                  |                                                                        | Family Members  | 1          |    |                    |      |        |
|   | > 🗅 Other Client Assessments                                   |                                                                        | Poverty Level   | \$1,132.50 |    |                    |      |        |
|   | <ul> <li>Client Enrollments and Client<br/>Services</li> </ul> | Enrollment                                                             | SELECT 🗸        |            |    |                    |      |        |
|   | C Enrollments                                                  | ant*                                                                   | Crisis Call     | ~ )        |    |                    |      |        |
|   | Quick Services                                                 | Service.*                                                              | SELECT          |            |    | Location: SELECT 🗸 |      |        |
|   | + Referrals                                                    | Date:*                                                                 | 10/150          |            |    |                    |      |        |
|   | Services                                                       | Units:*                                                                | 1.00            |            |    |                    |      |        |
|   | > 🗀 Confidential Case Notes                                    | Unit Value:*                                                           | \$1.00          |            |    |                    |      |        |
|   |                                                                | Total:                                                                 | \$1.00          |            |    |                    |      |        |
|   |                                                                | User Performing the Service:                                           | Grant Peters    | Q          |    |                    |      |        |
|   |                                                                | Comments:                                                              |                 |            |    |                    |      |        |
|   |                                                                |                                                                        |                 |            |    |                    |      |        |
|   |                                                                |                                                                        |                 |            | R. |                    |      |        |
|   |                                                                |                                                                        |                 |            |    |                    |      |        |
|   |                                                                |                                                                        |                 |            |    |                    |      |        |
|   |                                                                |                                                                        |                 |            |    |                    |      |        |
|   |                                                                |                                                                        |                 |            |    |                    |      |        |
|   |                                                                |                                                                        |                 |            |    |                    |      |        |
| 0 |                                                                |                                                                        |                 |            |    | 0                  | Save | Cancel |

9. Select the **"Service**" by choosing **"Crisis Call"** in the drop-down list. Additional fields will appear after making this selection (see picture below). Change the date and time of the call if needed and complete the information as required.

| X | Q, Search                                     | Clients / ClientTrack Form / ClientTrack Form                                                                                                    |                                    | GP 4 🛱      |
|---|-----------------------------------------------|----------------------------------------------------------------------------------------------------|------------------------------------|-------------|
| * | Client Dashboard<br>Q Find Client             | Red Ranger         SSN         Client ID         4           1/1/1986         111-11-1111         147187         4           Service         Client ID         4 |                                    | < 🖶         |
| 8 | 13 Intake                                     |                                                                                                    | Puverty Level 31,132.30            |             |
|   | 12 COVID-19 Intake                            |                                                                                                    |                                    |             |
| ☆ | COVID-19 Vaccine Intake                       | Enrollment:                                                                                                    | SELECT V                           |             |
|   |                                               | Grant:*                                                                                                    | Crisis Call V                      |             |
|   | > 🗀 Client Profile                            | Service :*                                                                                                    | Crisis Call 🗸 🗘 Location: SELECT 🗸 |             |
|   | > 🗀 Common Client Assessments                 | Related Crime/Victimization:                                                                                                    | SELECT 🗸 🛈                         |             |
|   | > 🗅 Other Client Assessments                  | Date:*                                                                                                    | 10/26/2022                         |             |
|   | ✓ ➡ Client Enrollments and Client<br>Services | Units:*                                                                                                    | 1.00                               |             |
|   | Enrollments                                   | Unit Value:*                                                                                                    | \$0.00                             |             |
|   | <ul> <li>Quick Services</li> </ul>            | Total:                                                                                                    | \$0.00                             |             |
|   | + Referrals                                   | User Performing be Service:                                                                                                    | Grant Peters Q                     |             |
|   | C Services                                    | Company                                                                                                    |                                    |             |
|   | > 🗅 Confidential Case Notes                   | Comme                                                                                                    |                                    |             |
|   |                                               |                                                                                                    |                                    |             |
|   |                                               |                                                                                                    |                                    |             |
|   |                                               | Crisis Call Information                                                                                                    |                                    |             |
|   |                                               |                                                                                                    | Call Date/Time:* 10/26/2022        |             |
|   |                                               |                                                                                                    | Call Type: O Crime/Victimization   |             |
|   |                                               |                                                                                                    | ○ Information/Other                |             |
|   |                                               |                                                                                                    | O Hangup/Prank                     |             |
|   |                                               |                                                                                                    | 911 Needart SELECT ×               |             |
|   |                                               |                                                                                                    |                                    |             |
|   |                                               |                                                                                                    | Description:                       |             |
|   |                                               |                                                                                                    |                                    |             |
| 0 |                                               |                                                                                                    |                                    | Save Cancel |

10. For "Victimization Type" you will be able to choose "homeless", "stalking", "DV", or "sexual assault". For "Shelter Provided", if you select "No" another box will open, and you can choose one of the denial reasons shown in the picture below. Complete the required fields. When finished, click "Save."

| )ř | Q Search                                                                                                    | Clients / ClientTrack Form / DilentTrack Form                                                                                                    | GP 4 🖻      |
|----|----------------------------------------------------------------------------------------------------|----------------------------------------------------------------------------------------------------|-------------|
| *  | <ul> <li>Client Dashboard</li> <li>Find Client</li> </ul>                                                                                                    | Red Ranger         SSN         Client ID         A         B         Client ID           1/1/1986         111-11-1111         147187         A         B         Client ID           Service         111-11-1111         147187         A         B         Client ID             | < 8         |
| ■  | La Intake         COVID-19 Intake         COVID-19 Vaccine Intake         COVID-19 Vaccine Intake         Client Profile         Common Client Assessments         Other Client Assessments | Unit Value* \$0.00<br>Total: \$0.00<br>User Performing the Service: Grant Peters Q.<br>Comments:                                                                                                    |             |
|    | <ul> <li>Client Enrollments and Client<br/>Services</li> <li>Enrollments</li> <li>Quick Services</li> <li>Referrats</li> <li>Services</li> <li>Services</li> </ul>                          | Crisis Call Information<br>Call Date/Time:* 10/26/2022  AM<br>Call Type:* Crime/Victimization<br>Information/Other<br>Hangup/Prank<br>911 Needed:* No  Description:                                                                                                    | _           |
| Ø  |                                                                                                    | Are you safe?*       Yes         Are you injured?*       No         Is abuser present?*       No         Vicitimization type:*       Stalking         Ucitimization type:*       Stalking         Safet Summing Provided?*       Yes         Uniter Needed?*       Client Refused | Save Cancel |

## Service Summary Reports

Your organization can run a **"Service Summary"** report to review Crisis Call information for your clients. This can be found under the **"Reports"** workspace. To access the **"Reports"** workspace, click on the icon with arrows at the top of your screen and then select the **"Reports"** option as shown in the picture below.

Follow these steps to run a Service Summary Report for Crisis Calls:

1. Click on the **"Reports"** workspace, **"Service Reports"** folder, and then click on **"Service Summary"** in the new drop- down menu.

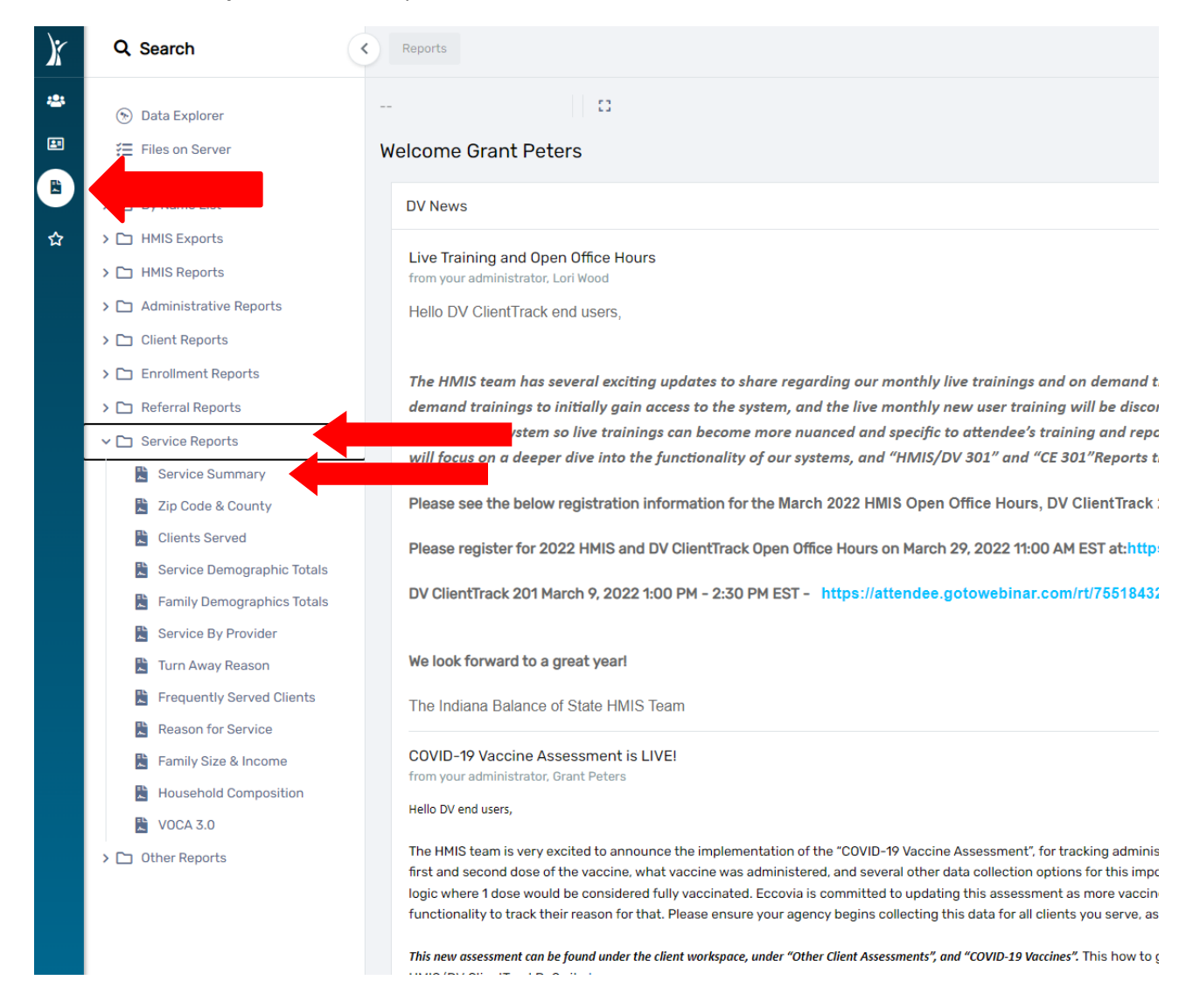

2. Set up your report parameters: Define your "Date Range" with the date fields provided

| X                                | Q Search                                                          | C Reports / ClientTrack Form                                                                                                    |
|----------------------------------|-------------------------------------------------------------------|----------------------------------------------------------------------------------------------------|
| *                                | <ul> <li>Data Explorer</li> <li></li></ul>                        | I D<br>Service Summary Report                                                                                                    |
| <ul> <li>■</li> <li>☆</li> </ul> | By Name List     D HMIS Exports     HMIS Reports                  | For help relating to this report, click the Help icon 🕑 in the top right area of this form. For general help, click the Help Topics link in the top right area of this application.                                                                                                    |
|                                  | Administrative Reports     Client Reports                         | Saved Report Settings To use saved report settings. select the desired settings description. To save the settings for a new report, select Save Settings. type the description of the settings in the Save As field, select the report settings, and run the report. The saved settings will appear in the list the next time you access this screen. |
|                                  | C Enrollment Reports     Referral Reports                         | Saved Report Settings: SELECT V                                                                                                    |
|                                  |                                                                   | Date Range Indicate the time period for this report. Only confids that fall within the date range you select will be included. Predefined Date Range: Current Month Service Date Between:* 10/01/2022 @ and 10/31/2022 @ Organization(s)                                                                                                    |
|                                  | <ul> <li>Service by Provider</li> <li>Turn Away Reason</li> </ul> | Indicate which organizations should be included in the report by selecting each organization separately, or click the 🞸 icon to select all. Note: The list only shows organizations you are authorized to view.                                                                                                    |

3. Scroll down and filter by "Grant" and "Services", check the check boxes. A drop-down list will show, select "Crisis Call" for "Grant" and "Service". You should see a blue check mark appear beside it when it is selected. Click "Report" to run the Service Summary report for Crisis Calls (See picture below).

| )r o       | Search                                                                                                    | Reports / ClientTrack Form     GP                                                                                                    | ₽ 🛱    |
|------------|----------------------------------------------------------------------------------------------------|----------------------------------------------------------------------------------------------------|--------|
| * 6        | Data Explorer                                                                                                    | D                                                                                                    |        |
| <b>₽</b> # | Files on Server                                                                                                    | Service Summary Report                                                                                                    | < 0    |
|            |                                                                                                    | Program(s)                                                                                                    |        |
| → C        | By Name List                                                                                                    | Check the box to limit report results by selected programs. When checked, the list displays programs that belong to the organizations you selected above. Indicate which programs should be included in the report by select    | ing    |
|            | HMIS Exports                                                                                                    | each program separatery, or click the 🖉 icon to serect an.                                                                                                    |        |
|            | HMIS Reports                                                                                                    | Program(s): Filter by Program(s)                                                                                                    |        |
| > C        | Administrative Reports                                                                                                    | Ŭ                                                                                                    |        |
|            | Client Reports                                                                                                    | Grantfol                                                                                                    |        |
|            | Enrollment Reports                                                                                                    | Check the box to limit report results by selected grants. When checked, the list because grants that below, be organizations you selected above. Indicate which grants should be included in the report by selecting each       | grant  |
|            | Search     Reports / Clentificat Form       Data Explorer     Files on Server       Files on Server     Service Summary Rep       By Name List     Files on Server       By Name List     Files on Server       HMIS Exports     Check the box to limit report<br>each program separately, or<br>separately, or click the \$ ico       Client Reports     Grant(s)       Client Reports     Grant(s)       Service Reports     Check the box to limit report<br>separately, or click the \$ ico       Service Summary     Check the box to limit report<br>separately, or click the \$ ico       Service By Provider     Services       Service By Provider     Select the specific services file       Framily Size & Income     User(s)       Household Composition     User(s)       VOCA 3.0     Check the box to limit report<br>separately, or click the \$ ico | separately, or click the 🗇 icon to select all.                                                                                                    |        |
| × C        | Service Reports                                                                                                    | Grant(s): 📝 Filter by Grant(s)                                                                                                    |        |
|            | Service Summary                                                                                                    | 🗸 Crisis Call 🛛 🛷                                                                                                    |        |
|            | 🖹 Zip Code & County                                                                                                    | My Fake Organization ES                                                                                                    |        |
|            | Clients Served                                                                                                    | Ny Fako Organization RRH                                                                                                    |        |
|            | Service Demographic Totals                                                                                                    |                                                                                                    |        |
|            | Family Demographics Totals                                                                                                    | Sandas                                                                                                    |        |
|            | Service By Provider                                                                                                    | Select the specific services for the report, or leave the field blank to run the report for all services. NOTE: The services in this list are filtered according to the organizations and funding sources selected above.       |        |
|            | Turn Away Reason                                                                                                    |                                                                                                    |        |
|            | Frequently Served Clients                                                                                                    | Septem: Vervices                                                                                                    |        |
|            | Reason for Service                                                                                                    | ✓ Crisis Call (526)     ✓     ✓     ✓     ✓                                                                                                    |        |
|            | Family Size & Income                                                                                                    |                                                                                                    |        |
|            | Household Composition                                                                                                    | User(s)                                                                                                    |        |
|            | NOCA 3.0                                                                                                    | Check the box to limit report results by selected users. When checked, the list displays users that belong to the organizations you selected above. Indicate which users should be included in the report by selecting each use | 3r     |
| > ⊏        | Other Reports                                                                                                    | separately, or click the 🕏 icon to select all.                                                                                                    |        |
|            |                                                                                                    | User(s): Filter by User(s)                                                                                                    |        |
|            |                                                                                                    |                                                                                                    |        |
| 0          |                                                                                                    | B Report B Schedule Report                                                                                                    | Cancel |

4. You can click on the link in the report window for "Crisis Calls" to review client level information. You can also export the report to a pdf file or Excel spreadsheet by clicking on the little blue disc at the top of the report window and selecting the desired file type.

![](_page_8_Figure_1.jpeg)